## **PORADNIK KROK PO KROKU:**

## JAK ZRESETOWAĆ HASŁO DO KONTA UCZNIA ZA POMOCĄ KONTA RODZICA?

W przypadku, gdy nasze dziecko zapomniało loginu lub hasła do swojego konta ucznia w systemie Librus Synergia, należy:

- 1. Zalogować się na konto rodzica na laptopie lub komputerze (opcja odzyskiwania hasła jest **niedostępna** w aplikacji mobilnej na telefon).
- 2. <u>W zakładce u góry wybrać</u>: **Uczeń → Informacje.**

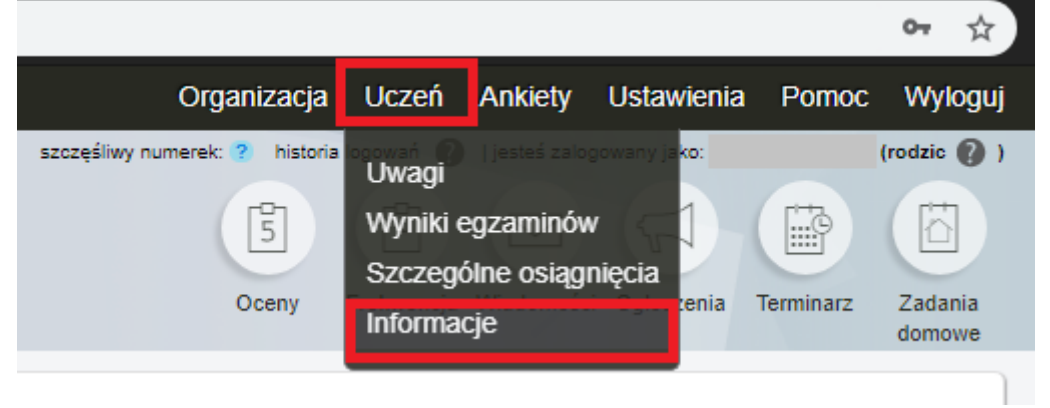

 Zobaczymy informacje dotyczące naszego konta oraz konta dziecka, możemy w łatwy sposób sprawdzić login dziecka lub wygenerować nowe hasło do konta naszego dziecka. Informacja

| Hasło                      | ***** Generuj nowe hasło                                                                                                    |                                 |
|----------------------------|----------------------------------------------------------------------------------------------------|---------------------------------|
| _ogin                      |                                                                                                    |                                 |
| mię i nazwieko użytkownika |                                                                                                    |                                 |
|                            | Konto Ucznia                                                                                                    |                                 |
| Hasło                      |                                                                                                    | Wybieramy opcję generowania has |
| <sup>ogin</sup> Tu widzim  | v login konta ucznia                                                                                                    |                                 |
| mię i nazwisko użytkownika |                                                                                                    |                                 |
|                            | Moje konto                                                                                                    |                                 |
| Szkoła                     | Zespół Oświatowy w Stoczku Łukowskim<br>Plac Stanisława Wielgoska 5<br>21450 Stoczek Łukowski<br>email: szkoła@stoczek-lukowski.pl<br>tel.: 25 797 01 62 |                                 |
| Nychowawca                 |                                                                                                    |                                 |
| Nr w dzienniku             |                                                                                                    |                                 |
| Klasa                      |                                                                                                    |                                 |
| mię i nazwisko ucznia      |                                                                                                    |                                 |

4. Klikamy opcję generuj nowe hasło i otrzymujemy komunikat potwierdzający, naciskamy TAK.

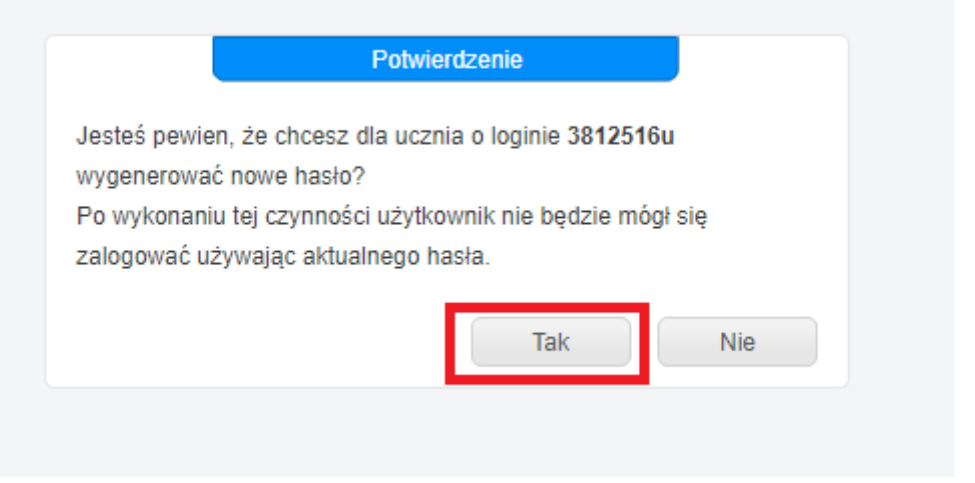

5. Zostajemy automatycznie przeniesieni z powrotem na stronę "**Informacja"** i teraz obok przycisku "Generuj nowe hasło" widzimy **nowe tymczasowe hasło do konta ucznia.** 

| lmia i pozwiako uozpio      |                                                                                                    |  |  |  |
|-----------------------------|----------------------------------------------------------------------------------------------------|--|--|--|
| Klass                       |                                                                                                    |  |  |  |
| Nidod                       |                                                                                                    |  |  |  |
|                             |                                                                                                    |  |  |  |
| Wychowawca                  |                                                                                                    |  |  |  |
| Szkoła                      | Zespôł Oświatowy w Stoczku Łukowskim<br>Plac Stanisława Wielgoska 5<br>21450 Stoczek Łukowski<br>email: szkola@stoczek-lukowski.pl<br>tel.: 25 797 01 62 |  |  |  |
| Moje konto                  |                                                                                                    |  |  |  |
| Imię i nazwisko użytkownika |                                                                                                    |  |  |  |
| Login                       | ZAPISUJEMY HASŁO TYMCZASOWE                                                                                                    |  |  |  |
| Hasło                       | WYGENEROWANE AUTOMATYCZNIE                                                                                                    |  |  |  |
| Konto Ucznia                |                                                                                                    |  |  |  |
| Imię i nazwisko użytkownika |                                                                                                    |  |  |  |
| Login                       |                                                                                                    |  |  |  |
| Hasło                       | kDiB4grz Generuj nowe hasło                                                                                                    |  |  |  |
| Infect                      | achustratio denuch eachannach u comulatoria UDDUO Outersia                                                                                               |  |  |  |

UWAGA! Zapisujemy to hasło na kartce papieru, ponieważ będzie nam potrzebne dwukrotnie.

6. Wylogowujemy się z konta rodzica i przechodzimy do logowania na **konto ucznia**. Korzystamy z loginu dziecka (jeśli go nie pamiętasz, patrz punkt 3.) oraz z **tymczasowego hasła**, które wygenerowaliśmy w punktach 3-5.

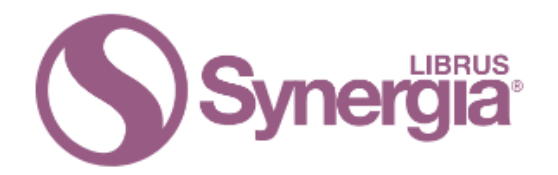

## Zaloguj się do systemu Synergia

| 1        | Login                                                           |                                   |
|----------|-----------------------------------------------------------------|-----------------------------------|
|          | Hasło                                                           | omnij hasło                       |
|          | ZALOGUJ                                                         | POMOCĄ<br>WYGENEROWANEGO<br>HASŁA |
| Formular | rz logowania do systemu Synergia na konta rodzico<br>i uczniów. | w/opiekunów                       |

Kliknij tutaj jeżeli potrzebujesz pomocy.

7. Po zalogowaniu się nadal będziemy widzieli panel logowania, ale tym razem poproszą nas o zmianę hasła tymczasowego na inne, które uczeń lub my sami łatwiej zapamiętamy. W pasku "Podaj obecne hasło" po raz kolejny wpisujemy hasło tymczasowe, wygenerowane przez nas na koncie rodzica, zaś w paskach "Podaj nowe hasło" oraz "Powtórz nowe hasło" wpisujemy nowe hasło – ODTĄD BĘDZIEMY SIĘ NIM LOGOWAĆ NA KONTO UCZNIA.

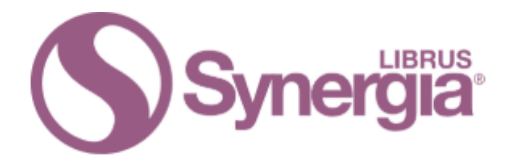

## Logowanie do systemu Synergia

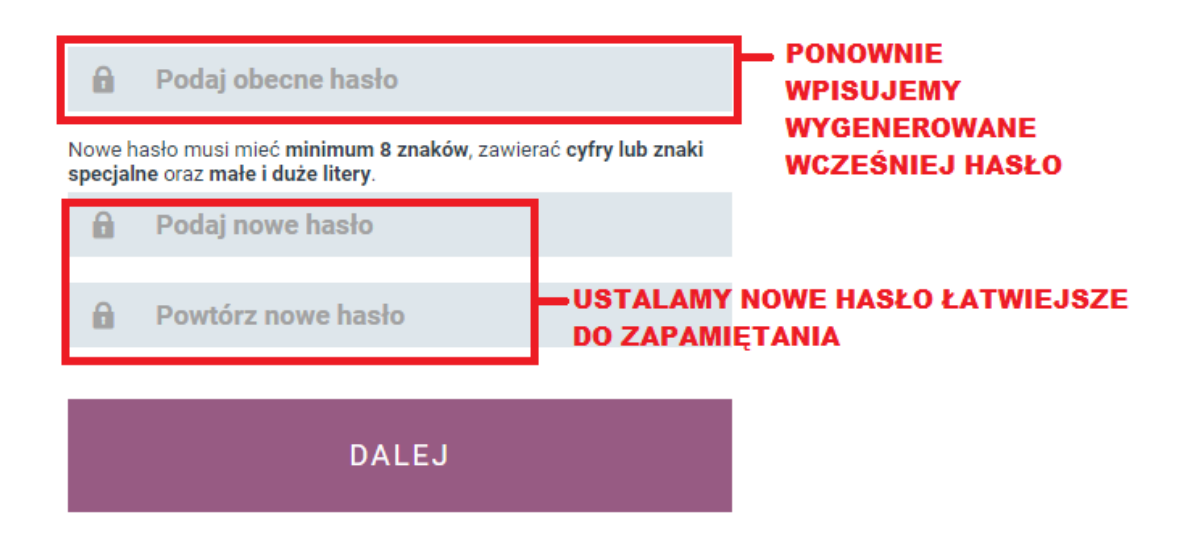